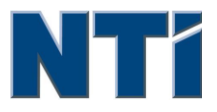

NTI CORPORATION NTI Backup Now EZ v3

# NTI Backup Now EZ v3 のユーザーズガイド

© 2013 NTI Corporation

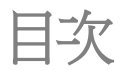

| はじめに                | • • • • • | 3 |
|---------------------|-----------|---|
| BACKUP NOW EZ へようこそ |           | 5 |
| 主要画面の概要             |           | 6 |

| バックアップジョブの作成と設定 |    |
|-----------------|----|
| ようこそ画面          | 10 |
| バックアップソースの変更    | 10 |
| バックアップ先の変更      |    |
| バックアップ予定の変更     | 12 |

| バックアップジョブの実行と管理        |  |
|------------------------|--|
| バックアップジョブの実行           |  |
| バックアップジョブの編集           |  |
| バックアップジョブの復元           |  |
| 起動用 USB の作成 画面の起動      |  |
| 起動時の Backup Now EZ の稼動 |  |

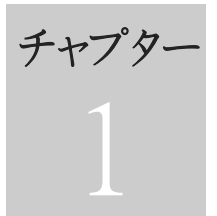

# はじめに

# チャプター 1: はじめに

Backup Now EZ へようこそ

主要画面の概要

# Backup Now EZ へようこそ

Backup Now EZへようこそ!当社のソフトウェアをご利用されると、ユーザー の方々は1つあるいは複蠇蠇数のフォルダーの内容(「バックアップソー ス」)を別ハハの場所(「バックアップ先」)にコピーし、継続的にバックアッ プジョブをスケジュールすることができます。このバックアップジョブは、定 期的にバックアップフォルダー内のデータを継続的に、あるいはユーザーが設 定した間隔に従いデータ更新を実施するようにスケジュールされているため、 継続的に実行されます。指定した分ェ間隔で、指定日の指定時間に、あるいは バックアップソースのデータが変マ更される度に、ジョブをスケジュールする ことができます。Backup Now EZはデータファイルの保ロ存に限定されず、プロ グラムやオペレーティングシステムも復元します。α

Backup Now EZ は外部の"USB ハードドライブ上のバックアップをサポートしています。

#### さらに、Backup Now EZには次のような新しいメイン機能が提供されています。

#### 起動可能なUSBデバイス

ユーザーは自分ェのUSBドライブを、完全なシステムの復元プログラムを持つ起動用デバイスにすることができます。œ

#### クラウドのバックアップ

ユーザーは、データを自分Iのオンライン上の保P管場所にバックアップす ることができます。ファイルはオンライン上でバックアップされているた め、ユーザーはインターネットを通して自分Iのデータに簡単にアクセスす ることができます。

#### クラウドの復元a

インターネットアクセスにより世界中どこでもファイルを復元します。α

#### シVスXテム要件:

Windows 8, 7, Vista & XP

# 主要画面の概要

Backup Now EZ が起動されると、主要画面にバックアップする2つのジョブが表 \示され、ジョブを変マ更したり有効化・無効化する様々なオプションも表、示され ます。本項ではメニューバーの各オプションの機能について説明します。

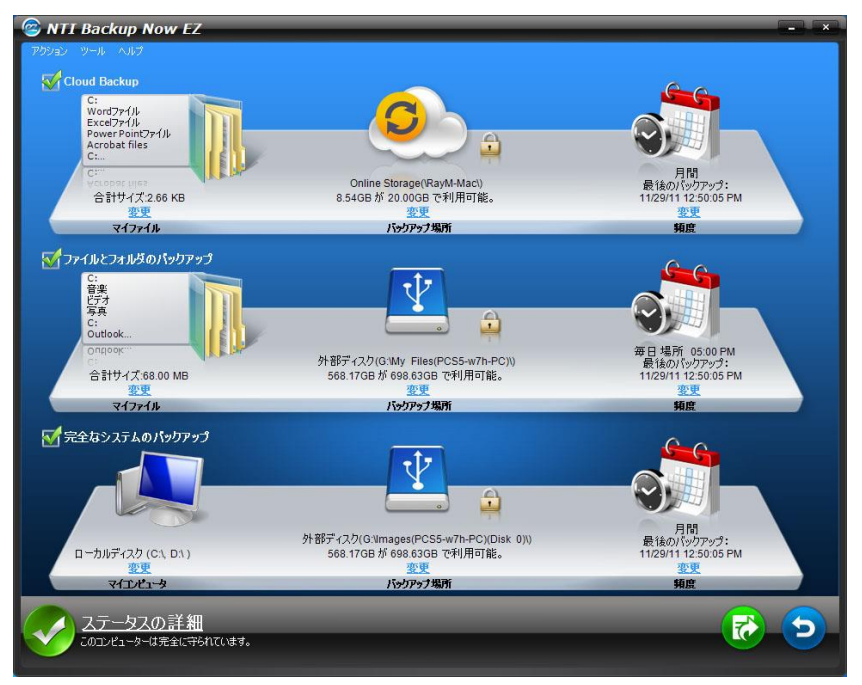

| バックアップ画面   |                                               |
|------------|-----------------------------------------------|
| 変7更        | 選択されたジョブの特定の設定を編メ集<br>できるようになります。             |
| ステータスの詳細   | ジョブステータス画面が起動され、ジ<br>ョブの詳細がさらに詳しく表\示されま<br>す。 |
| <b>•••</b> | 選択したバックアップジョブを直ちに<br>実施します。                   |
| 5          | ジョブの復元画面が開き、復惧元する<br>ファイルとフォルダーを選びます。         |

| アクションメニュー              |                                       |
|------------------------|---------------------------------------|
| バックアップ                 | 選択したバックアップジョブを直ちに<br>実施します。           |
| 復元œ                    | ジョブの復元画面が開き、復惧元する<br>ファイルとフォルダーを選びます。 |
| 取り消し                   | バックアップジョブをキャンセルす<br>る。                |
| 終了                     | プログラムを終了します。                          |
| ツールメニュー                |                                       |
| ログファイルの表示              | Backup Now EZのログファイルを開きま<br>す。        |
| 起動用USBフラッシュドラ<br>イブの作成 | 起動用USBの作成 画面の起動。                      |
| ヘルプメニュー                |                                       |
| ヘルプのトピック               | Backup Now EZのヘルプファイルが表<br>\示されます。    |
| ソフトウェアの登録              | ソフトウェアの登録のためウェブサイ<br>トにリンクします。        |
| NTIオンラインショップ           | NTIの製品iウェブサイトヘリンクしま<br>す。             |
| バジョン情報                 | バージョン番号と日付tが表\示されま<br>す。              |

チャプター ¥. 2

# バックアップジョブの作成と 設定

チャプター 2: バックアップジョブの作成と設定

ようこそ画面

バックアップソースの変更

バックアップ先の変更

バックアップ予定の変更

# ようこそ画面

Backup Now EZの初回起動時には、ようこその画面が表\示され2つのジョブが自動的に作成されたことを説明します。

# バックアップソースの変更

デフォルトのソースデータを変マ更するには、ソースの下のリンクの変マ更をクリ ックします。ここで選んだフォルダとファイルはバックアップソースといわれ、 バックアップ先にコピーされるデータです。

#### バックアップソースを変マ更するには:

画面の左側に、ファイルとフォルダを選べる2つの場所があります。Cドライブ上のマイファイルとファイルのバックアップ用のアドバンスです。備考:完全なシステムのバックアップ用のソースを変で更することはできません。

#### Cドライブ上のマイファイル:

このタブを使い、自分rのコンピューターで最もよく使うデ ータファイルを迅速に選択することができます。マルチメデ ィア(ビデオ、音楽、写真)、Office(PowerPoint、Word ファイル、Excelファイル、Acrobat)、 Eメール (Outlook)、お気に入り(IEのお気に入り)から、バッ クアップするファイルを選択できます。

#### アドバンス:

デスクトップ上のフォルダなど、実際のコンピューターから 特定のファイルやフォルダを選択することができます。右側 の画面を見て、目的のフォルダとファイルの横のボックスに チェックマークを入れて、バックアップするデータを選びま す。ここで選んだファイルとフォルダはすべて、バックアッ プジョブに含まれます。

2. 「終了」をクリックします。

#### バックアップ用のドライブを選択する方法:û

ドライブの選択のドロップダウンボックスの中からドライブを選択します。

備考:選択したドライブ容量がドライブの下に表\示されます。

2. 「終了」をクリックします。

# バックアップ先の変更

デフォルトのバックアップ先を変マ更するには、ドライブのアイコンの下の変マ更 のハイパーリンクをクリックします。このステップを行い、バックアップ先の場 所の設定を行うことができます。各バックアップ先の隣にあるチャートには、使 用されている容量と空き容量の両方が表ロ\示されます。

#### バックアップ先の設定:

1. バックアップ先を選ぶには、移動先のドライブの隣の丸に印を つけます。

#### 備考:

- 選択した移動先の下にあるフォルダのアイコンをクリックすると、フォルダを指定することができます。
- オンライン共有先については、オンラインアカウントヘログ インするための、ユーザー名とパスワードを提供するのを忘 れないようにしましょう。オプションの隣のチェックボック スにチェックマークを入れ、ユーザー名とパスワードの両方 を保算存することができます。

2. バックアップ先を選んだ後は、「終了」をクリックします。

次のような追加オプションがあります。

• バックアップ先容量の警告

バックアップ先が設定した限界に達すると警告メッセージが表\示されま す。この限界は50%-100%に設定することができます。

• 暗号化

この機能は256-ビット AES暗号化を使いデータを暗号化します。データ を開くためのパスワードが必K要になります。復元中に正しく読めるよう にプログラムによりデータが非暗号化されます。œ

#### 備考:

- 暗号化されていないデータは、「元の形式」というサブフォル ダーにある元のファイル形式でバックアップされます。
- 暗号化されているデータにはパスワードが要り、「暗号化」というサブフォルダーにあるファイルを表\示するためには復元する必聽要があります。

#### • 圧縮

容量を減らすためにソースは圧縮されます。

# バックアップ予定の変更

デフォルトのバックアップ予定を変マ更するには、時計/カレンダーのアイコンの下にある変マ更のハイパーリンクをクリックします。Backup Now EZ は指定された時間を置いて4つの違う間隔でソースデータをバックアップします。右側のカレンダーにバックアップ予定が表\示されます。

#### オンデマンド

ユーザーの都合に従いジョブを指定して実行します。

#### 毎時間

バックアップは一日に毎時間スケジュールされます。

#### 毎日

バックアップは設定した時間に毎日スケジュールされます。

#### 毎週

バックアップは週の設定した曜日と時間にスケジュールされます。

#### 毎月

バックアップは月の設定した日付tと時間にスケジュールされます。

予定が設定されたら、「終了」をクリックして主要画面に戻ります。

#### バックアップの優先度

この機能により、ユーザーはBackup Now EZか、あるいは他のアプリケーションの速度を速めるために、CPUの使用量を調整することができます。例えば、"速いPC"を選択すると他のアプリケーションの速度が速くなり、バックアップが遅くなります。

チャプター

# バックアップジョブの実行と 管理

## チャプター3:バックアップジョブの実行と管理

バックアップジョブの実行

バックアップジョブの編集

バックアップジョブの復元

起動用 USB の作成 画面の起動

起動時の Backup Now EZの稼動

# バックアップジョブの実行

バックアップジョブの実行の定義は、バックアップソースからバックアップ場所 ヘデータを積極的にコピーすることです。

#### バックアップジョブの実行開始

- 1. 主要画面で、ジョブ名の隣のボックスに印を付tけ、ジョブリスト の中からバックアップジョブを選びます。
- バックアップジョブが有効か確認してください。有効でない場合には、バックアップジョブのチェックボックスに印を付tけて、有効にします。
- 3. ジョブの選択後、アクションメニューに行き「**バックアップ**」を 選択するか、画面の右下のバックアップボタンをクリックします。

ジョブの実行が始まり、時計/カレンダーのアイコンの下に進行度が表¥示されます。

# バックアップジョブの編集

#### バックアップジョブの編メ集と再設定

- 1. 特定のジョブの設定で「変マ更」クリックします。
- 2. 編/集画面が表¥示され、バックアップの特定の設定を編/集することができます。

# バックアップジョブの復元

# オンライン共有復元œ

#### 簡単な復元での復惧元方法: û

- 1. アクションメニューの「復元」か、画面右下の「復惧元」ボタンを 選びます。
- 2. クラウド復元タブをクリックして、簡単ボタンを押します。œ
- チェックボックスに印を付tけて、自分ェのコンピューターで最も よく使うデータファイルを簡単に選択します。マルチメディア (ビデオ、音楽、写真)、Office (PowerPoint、Word ファイル、 Excelファイル、Acrobat)、 Eメール (Outlook、Outlook Express、 Windows Mail)、お気に入り(IEのお気に入り)から、復元する ファイルを選択できます。œ
- 4. 「復元」ボタンをクリックします。œ

#### 上級復元での復惧元方法:û

- 1. アクションメニューの「**復元**」か、画面右下の「**復惧元**」ボタンを 選びます。
- 2. クラウド復元タブをクリックして、上級ボタンを押します。 œ
- Explorer を使い必K要なフォルダーとファイルの隣のボックスをチェックし、復元するデータを選択します。チェックしたファイルとフォルダーはすべて復惧惧元の対象になります。

#### 備考:

- フォルダーは左側にリスト表¥示され、ファイルは右側に表¥示 されます。
- 4. 「復元」ボタンをクリックします。œ

### ファイルとフォルダの復元œ

#### 簡単な復元での復惧元方法: û

- 1. アクションメニューの「復元」か、画面右下の「復惧元」ボタンを 選びます。
- 2.オンライン共有復元タブをクリックして、簡単ボタンを押します。 œ
- チェックボックスに印を付tけて、自分ェのコンピューターで最も よく使うデータファイルを簡単に選択します。マルチメディア (ビデオ、音楽、写真)、Office (PowerPoint、Word ファイル、

Excelファイル、Acrobat)、 Eメール(Outlook、Outlook Express、 Windows Mail)、お気に入り( IE のお気に入り)から、復元する ファイルを選択できます。œ

4. 「復元」ボタンをクリックします。e

#### 上級復元での復惧元方法: û

- 1. アクションメニューの「復元」か、画面右下の「復惧元」ボタンを 選びます。
- 2.オンライン共有復元タブをクリックして、上級ボタンを押します。 œ
- Explorer を使い必K要なフォルダーとファイルの隣のボックスをチェックし、復元するデータを選択します。チェックしたファイルとフォルダーはすべて復惧惧元の対象になります。

#### 備考:

- フォルダーは左側にリスト表¥示され、ファイルは右側に表¥示 されます。
- 4. 「復元」ボタンをクリックします。œ

# 完全なシステムの復元e

#### 完全なシステムの復元:@

- 1. アクションメニューの「復元」か、画面右下の「復惧元」ボタン を選びます。
- 2. 「完全なシステムの復元」タブをクリックします。e
- 3. 完全なシステムを復元する方戔法が表¥示されます。必K要に応じ てこの方法を図と一緒に印刷することもできます。û

#### 復元オプション**œ**:

#### 場所

元の場所を選んでバックアップファイルを元の場所に復元するか、あるい はœ"その他"を選びその隣のボックスに場所を指定して場所を変ママ更する ことができます。

#### 元のファイルの上書き

このオプションを使うと元のファイルがバックアップファイルに置き換えられます。

# 起動用 USB の作成 画面の起動

起動可能にするドライブの選択方法û:

- 1. ツールメニューに行き**USBフラッシュドライブの作成**を選びます。
- 2.ドロップダウンボックスからUSBフラッシュドライブを選びます。
- 3. スタートを押して起動用USBフラッシュドライブを作成します。

# 起動時の Backup Now EZの稼動

スタートアップ時に最低1つの有効化されたバックアップジョブがバックアッ プされるように設定されており、システムが最後に再起動されたとき、あるい はシャットダウンされたときにアプリケーションが実行されていた場合には、 Backup Now EZ が自動的にスタートアップ時に起動されます。バックアップソ ースのデータの追加、削除、変マ更をしているときには、Backup Now EZ を実 行中の状態にしてください。このようにするとバックアップ先を最新状態に保 っつことができます。